1 open College website and click online Learning Managment System

## 2 Click log in

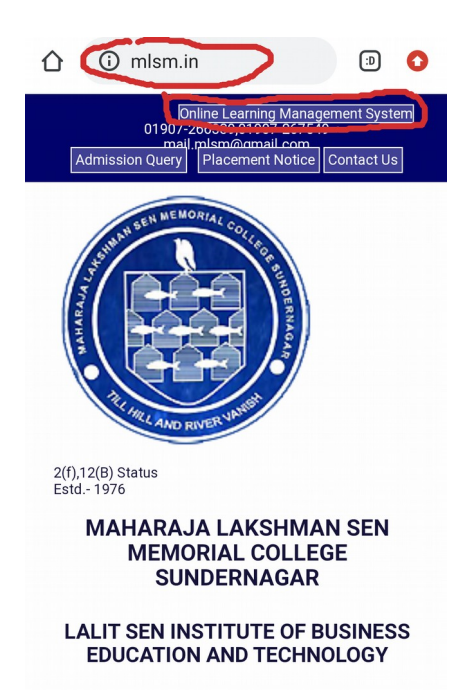

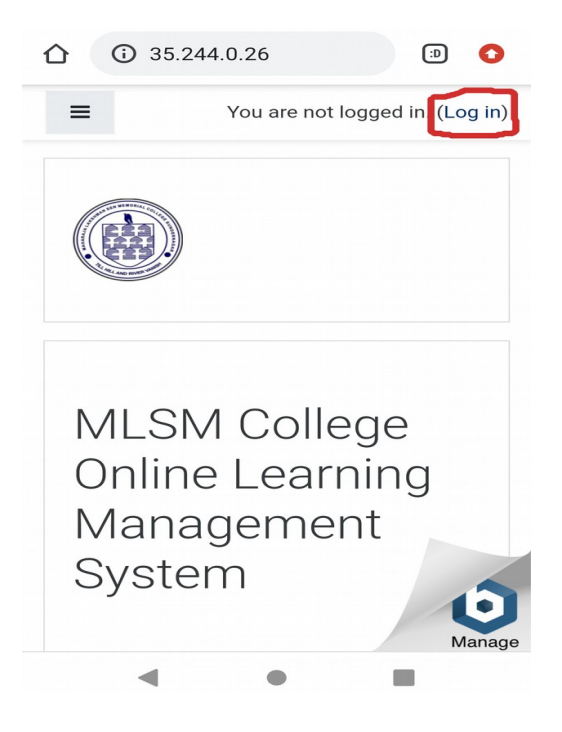

## 3 Click on log in a guest

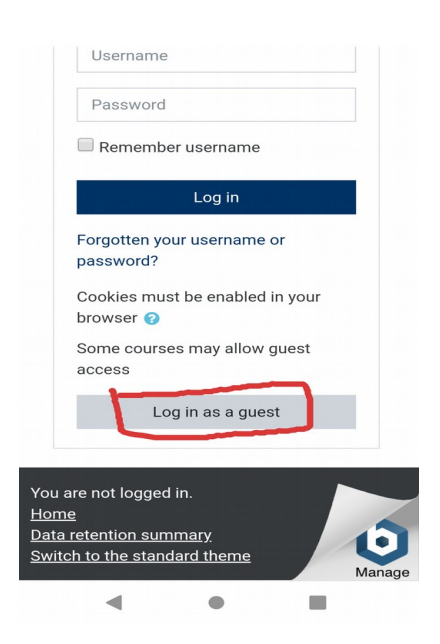

(For guest login password contact course teacher)

## 4 Search your course and Enter guest password (if required)

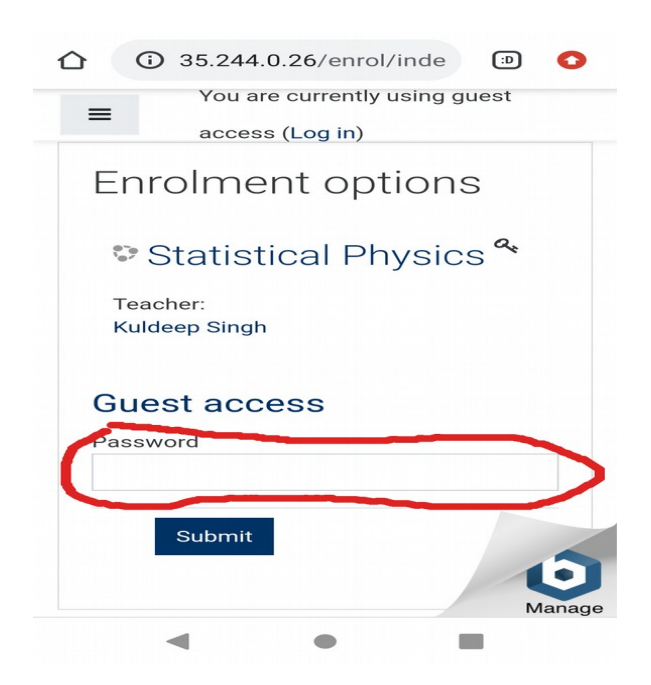